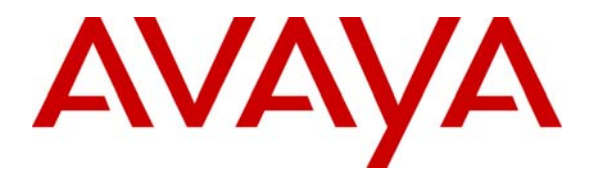

Avaya Solution & Interoperability Test Lab

# Application Notes for the ADTRAN NetVanta 3205 Access Router and Avaya IP Office Using PPP - Issue 1.0

## Abstract

These Application Notes describe a sample configuration of Voice over IP (VoIP) over a Point-to-Point (PPP) link between an Avaya IP Office 406V2, Avaya IP Office 412 and an ADTRAN NetVanta 3205 Access Router. QoS based on Layer 3 Differentiated Services was implemented across the network to prioritize voice traffic. Emphasis was placed on verifying good voice quality in a converged network. Testing was conducted at the Avaya Solution and Interoperability Test Lab.

# 1. Introduction

As illustrated in **Figure 1**, the Avaya IP Office 406V2 (Site 1) was connected to the ADTRAN NetVanta 3205 Access Router via the T1 connection using PPP. The ADTRAN NetVanta 3205 Access Router is connected to the Avaya IP Office IP412 via the LAN1 interface. For VoIP calls, QoS based on Layer 3 Differentiated Services (DiffServ) was configured on the WAN interfaces of the Avaya IP Office 406V2 and the ADTRAN NetVanta 3205 Access Router. Before the Avaya IP Office 406V2 and ADTRAN Access Router can enforce QoS, they must be able to distinguish between low and high priority traffic. This requires that the IP Office 406V2 and IP telephones mark the voice signaling and media packets with DiffServ Control Point (DSCP) values so that the WAN access routers can identify the high priority VoIP packets and prioritize them accordingly.

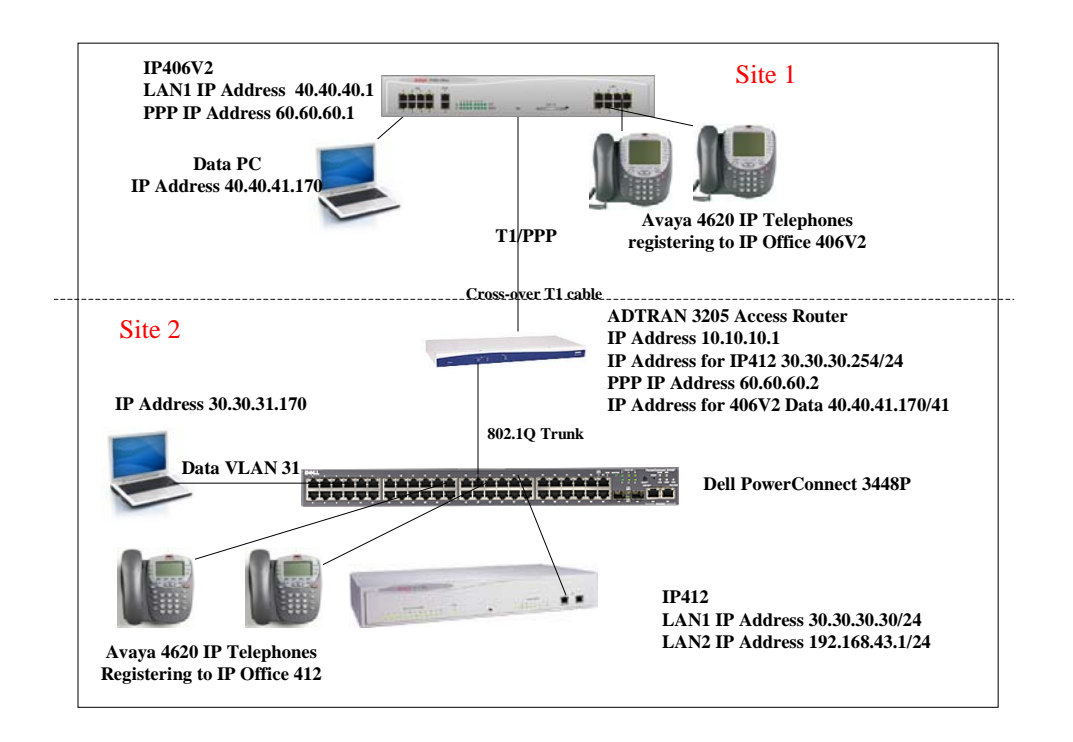

Figure 1: IP Office 406V2 connected to ADTRAN 3205 NetVanta Access Router via PPP

# 2. Equipment and Software Validated

The following equipment and software/firmware were used for the sample configuration provided:

| Equipment                                   | Software/Firmware     |
|---------------------------------------------|-----------------------|
| Avaya IP Office IP406V2                     | 3.1(42)               |
| Avaya IP Office IP412                       | 3.1(42)               |
| Avaya 4610 IP Telephones                    | 2.1.3                 |
| Avaya 4620 IP Telephones                    | 2.1.3                 |
| Dell PowerConnect <sup>™</sup> 3448P switch | 1.0.0.112             |
| ADTRAN NetVanta 3205 Access Router          | OS version 10.02.00.E |
|                                             | Boot Rom 09.01.00     |

# 3. Configure IP Office at Site 1

This section describes the IP Office configuration at Site 1. This includes configuring:

- Gatekeeper parameters
- T1 parameters
- A Service for the T1
- A Remote Access Service for the T1 port
- A virtual WAN port for the T1
- An IP Route to route traffic out over the T1
- An IP Line for the connection to Site 2

The IP Office is configured via the Manager Program (available via the IP Office Administration CD). Start Manager by going under **Start** $\rightarrow$ **Programs** $\rightarrow$ **IP Office** $\rightarrow$ **Manager**.

1. *Configure the Gatekeeper settings.* In Manager, double click on System in the left panel. Select the **Gatekeeper** Tab. Modify the **SIG DSCP** and **DSCP** values as illustrated below. Click the **OK** button.

| 🛐 Ma          | inage          | r [255.2           | 55.255.255] (Z:\)             | 00E00701      | A61A_save.cfg    |                  |             |                |              |     |
|---------------|----------------|--------------------|-------------------------------|---------------|------------------|------------------|-------------|----------------|--------------|-----|
| <u>File</u> E | Edit y         | /iew <u>T</u> ools | ; <u>W</u> indow <u>H</u> elp |               |                  |                  |             |                |              |     |
| Þ             |                |                    |                               |               |                  |                  |             |                |              |     |
| 🕅 Co          | onfi           | 🖬 Systen           | n Configuration : O           | 0E00701/      | \61A             |                  |             |                |              |     |
|               |                | System             | LAN1 DNS Voicer               | nail   Teleph | ony Gatekeeper I | .DAP   SNMP   CD | R           |                |              |     |
| 1             |                | Gatel              | keeper Enable                 |               |                  | RTP Port Nu      | mber Range  |                |              |     |
|               |                |                    | t Routed Signaling Enab       | le            |                  | Port Range       | e (minimum) | 49152          |              |     |
|               |                | Auto-              | create Extn Enable            |               |                  | Port Range       | e (maximum) | 53246          |              |     |
| +             |                | 🔲 Enab             | le RSVP                       |               |                  |                  |             |                |              |     |
| ÷<br>•        | ļ              |                    |                               |               |                  |                  |             |                |              |     |
| ÷             | 3              |                    |                               |               |                  |                  |             |                |              |     |
| ÷<br>+<br>·   | #              | 0xB8               | DSCP(Hex)                     | 46            | DSCP             |                  |             |                |              |     |
| ÷             | <b>ě</b>       | 0xFC               | DSCP Mask (Hex)               | 63            | DSCP Mask        |                  |             |                |              |     |
| ±             |                | 0x88               | SIG DSCP (Hex)                | 34            | SIG DSCP         |                  |             |                |              |     |
|               | Č              | 176                | SSON                          |               |                  |                  |             |                |              |     |
| ±             | Ŧ              |                    |                               |               |                  |                  |             |                |              |     |
|               |                |                    |                               |               |                  |                  |             |                |              |     |
|               |                |                    |                               |               |                  |                  |             |                |              |     |
|               | - Si           |                    |                               |               |                  |                  | ОК          | <u>C</u> ancel | <u>H</u> elp |     |
|               | - Ru /         | Auto Attend        | ant (0)                       |               |                  |                  |             |                |              | · I |
| ÷·····        | - <b>(</b> ) E | E911 Syster        | m(1)                          |               |                  |                  |             |                |              |     |
|               |                |                    |                               |               |                  |                  |             |                |              |     |
|               |                |                    |                               |               |                  |                  |             |                |              |     |

Configure the T1. In Manager, select Line in the left panel. Select the T1 used for the PPP link line in the right panel. Select the channels that will be used for the link (Multiple channels can be selected via the shift or ctrl keys). Change the Type to Clear Channel 64K. Click the OK button.

| Manager [255.255.255.255] (C:\Program<br>File Edit View Tools Window Help                                                                                                    | n Files\\Manager\) 00E0                                                                                                    | 0701A61A.cfg                                                                                                    |                                                                                                    |      |
|----------------------------------------------------------------------------------------------------|----------------------------------------------------------------------------------------------------|----------------------------------------------------------------------------------------------------|----------------------------------------------------------------------------------------------------|------|
|                                                                                                    |                                                                                                    |                                                                                                    |                                                                                                    |      |
| Image: Channel Allocation       1         Image: Channel Allocation       1         Image: Chanel | C Multiple Channel Edit<br>T1 Edit Channel Timers<br>Channels<br>Incoming Group<br>Outgoing Group<br>Line Appearance Id<br>Direction<br>Bearer<br>Type<br>Dial Type<br>Incoming Trunk Type<br>Outgoing Trunk Type | Line SubTurne  Line SubTurne  Line SubTurne  Line SubTurne  Line SubTurne  Line SubTurne  Line SubTurne  Line SubTurne Line SubTurne Line SubT | T1<br>Incoming Trunk Type<br>Wink-Start<br>Wink-Start<br>Wink-Start<br>Wink-Start<br>Wink-Start<br>Wink-Start<br>Wink-Start<br>Wink-Start<br>Wink-Start<br>Wink-Start |      |
| E911 System(1)                                                                                                    | Tx Gain<br>Rx Gain<br>OK                                                                                                    | OdB       OdB       OdB                                                                                                    | Cancel                                                                                                    | Help |
| للكرا<br> Unable to send C:\Program Files\Avaya\IP Office\                                                                                                    | Manager\HoldMusic.wav length                                                                                                    | n 0 bytes                                                                                                    |                                                                                                    |      |

3. *Modify the Framing and Zero Suppression*. Select the **Advanced** Tab. Choose the appropriate values for **Framing** and **Zero Suppression** (as illustrated below). These values must match what is administered on the ADTRAN 3205 Access Router (see Step 2 in the "ADTRAN NetVanta 3205 Access Router Configuration of Connection to Site 1" section). Click the **OK** button.

| 😿 Ma        | nager [255.255.255.255.25] | 5] (Z:\) 00E00701A61A_save.cfg |   |
|-------------|----------------------------|--------------------------------|---|
|             |                            | neh                            |   |
|             |                            |                                |   |
|             | CU PRI 24 Line             |                                |   |
| +           | Line Auvariceu             |                                |   |
|             |                            |                                | 2 |
|             | Framing                    | ESF 👤                          | 2 |
|             | Zero Suppression           | B8ZS                           |   |
| <b>+</b>    | Clock Quality              | Network                        |   |
| +<br>;<br>+ | CSU Operation              |                                |   |
| <b>+</b>    | Line Compensation          | 0-115 ft                       |   |
| ÷           | Channel Unit               | Foreign Exchange               |   |
| ÷           | Line Signalling            | CPE                            |   |
| +           | Incoming Routing Digits    | 4                              |   |
|             | CRC Checking               |                                |   |
|             |                            |                                |   |
|             |                            |                                |   |
|             |                            |                                |   |
|             |                            |                                |   |
|             |                            |                                |   |
| ÷           |                            | OK <u>C</u> ancel <u>H</u>     |   |
|             |                            |                                | > |
|             |                            |                                |   |

4. *Create a Service*. Select **Service** in the left panel. Right click in the right panel and select **New**. Select **Wan Service** (Note: This is not the default). Click the **OK** button.

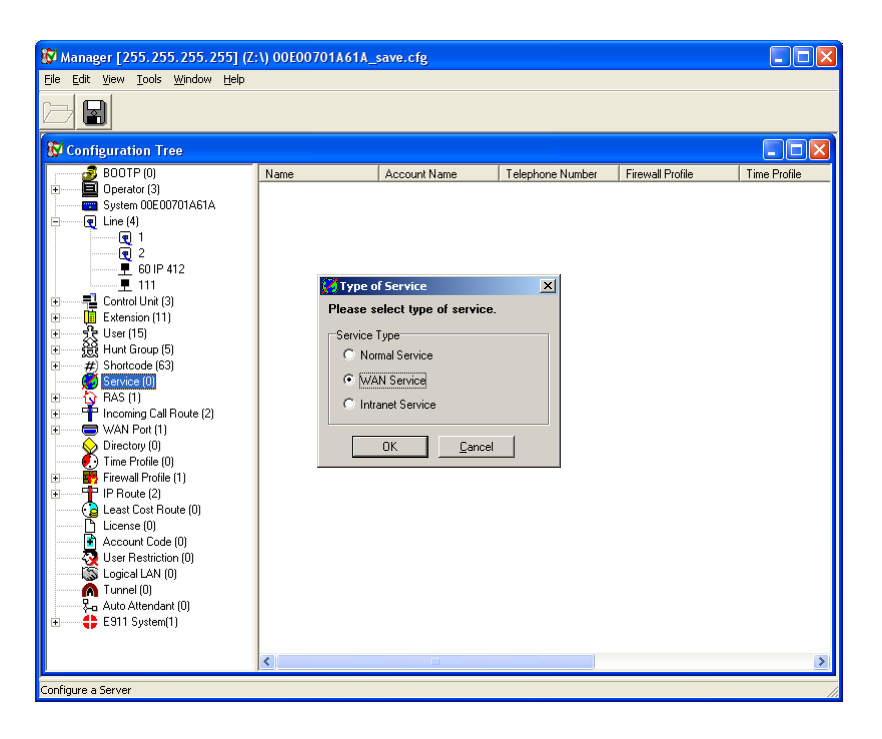

| Manager [255.255.255.2                             | 255] (C:\Program Files\\Manager\) 00E00701A61A.cfg                       | ×   |
|----------------------------------------------------|--------------------------------------------------------------------------|-----|
|                                                    | aow Geb                                                                  | _   |
|                                                    |                                                                          | _   |
| Configuration Tree                                 | WAN Service wan_link                                                     | 1   |
| BOOTP (3)                                          | Service Bandwidth IP AutoConnect Quota Fallback PPP Dial In Time Profile | -   |
| System 00E00701                                    | Name wan_link                                                            |     |
| È Line (4)<br>È Control Unit (3)<br>Extension (12) | Account Name                                                             |     |
| Extension (12)<br>                                 | Password                                                                 |     |
|                                                    | Confirm Password                                                         |     |
| BAS (2)<br>⊕ Proving Call Rou                      | Telephone Number                                                         |     |
| Directory (0)                                      | Firewall Profile                                                         |     |
| Firewall Profile (1)                               | Incoming Password                                                        |     |
| Least Cost Route                                   | Confirm Password                                                         |     |
| User Restriction (                                 | Encrypted Password                                                       |     |
| Logical LAN (0)                                    | 🔽 Default Route                                                          |     |
| Auto Attendant (0                                  |                                                                          |     |
|                                                    | OK <u>C</u> ancel <u>H</u> elp                                           |     |
|                                                    |                                                                          |     |
|                                                    |                                                                          | 1   |
|                                                    |                                                                          | 11. |

5. *Name the Service wan\_link*. No other items on this tab need to be changed.

6. *Configure an IP Address and Subnet Mask for the service*. Select the **IP Tab** and enter the **IP Address** and **IP Mask**. Ensure that the IP Address is on the same subnet as the ADTRAN NetVanta 3205 Access Router PPP IP Address (see Step 5 in the "ADTRAN NetVanta 3205 Access Router Configuration of Connection to Site 1" section).

| Manager [255.255.255.2                                         | 255] (C:\Program Files\\Manager\) 00E00701A61A.cfg                       |
|----------------------------------------------------------------|--------------------------------------------------------------------------|
| <u>File Edit View Tools Wind</u>                               | dow <u>H</u> elp                                                         |
|                                                                |                                                                          |
| 🚯 Configuration Tree                                           | WAN Service wan_link                                                     |
| ⊕                                                              | Service Bandwidth IP AutoConnect Quota Fallback PPP Dial In Time Profile |
|                                                                | IP Address 60.60.1                                                       |
| Extension (12)<br>⊡                                            | IP Mask 255.255.255.0                                                    |
| # Shortcode (63)     # Shortcode (1)     # wan link            | Primary Trans. IP<br>Address                                             |
| BAS (2)                                                        | Request DNS                                                              |
| Directory (0)                                                  | □ Forward Multicast messages                                             |
| E Firewall Profile (1)<br>E IP Route (2)<br>↓ Least Cost Route | None     C Listen Only (Passive)                                         |
| License (0)                                                    | C RIP 1<br>C RIP 2 Broadcast (RIP 1 Compatibility)                       |
| User Restriction (U<br>                                        |                                                                          |
| Auto Attendant (0<br>⊕                                         | OK <u>C</u> ancel <u>H</u> elp                                           |
|                                                                |                                                                          |
| <u>  </u>                                                      |                                                                          |

7. Configure the Service to be Multilink with IP Header Compression. Select the PPP Tab. Check the IPHC box under Header Compression Mode and check the Multilink/QoS option. Disable the Compression Mode and Callback Mode, and select the Access Mode to be Digital64. Retain the default values for the remaining fields. Click the OK button. A Remote Access Service (with the same name) is automatically created.

| Manager [255.255.255.]<br>File Edit View Tools Wir                                                                                                    | 255] (C:\Program Files\\Manager\) 00E00701A61A.cfg<br>Idow Help                                                                                                    | <u> </u>       |
|----------------------------------------------------------------------------------------------------|----------------------------------------------------------------------------------------------------|----------------|
|                                                                                                    |                                                                                                    |                |
| Configuration Tree   BOOTP (3)   Operator (3)   System 00E00701   Line (4)   Control Unit (3)   Extension (10)   Extension (10)   Stortcode (63)   Service (1)   RAS (1)   Incoming Call Rot   Paks (1)   Firewall Profile (0)   Firewall Profile (1)   Firewall Profile (1)   License (0)   Account Code (0)   Logical LAN (0)   Logical LAN (0)   Logical LAN (0)   E911 System(1) | WAN Service wan_link      X         Service       Bandwidth       IP       AutoConnect       Quota       Fallback       PPP       Dial In       Time F         CHAP Challenge Interval (secs) | <u>+iofile</u> |
| <u> </u>                                                                                                    | <b>I</b>                                                                                                    |                |

8. Configure the Remote Access Service to be Multilink with IP Header Compression. Select RAS in the left panel. In the right panel, select the RAS that was created in step 7. Select the PPP Tab. Check the IPHC box under Header Compression Mode and check the Multilink/QoS option. Disable the Compression Mode and Callback Mode. Retain the default values for the remaining fields. Click the OK button.

| Manager [255.255.255] (C:\Program Files\\Manager\) 00E00701A61A.cfg      File Edit View Tools Window Help                                                                                                    | _ 🗆 🗙 |
|----------------------------------------------------------------------------------------------------|-------|
|                                                                                                    |       |
| Image: System ODEOL       RAS       PPP         Image: System ODEOL       RAS       PPP         Image: System ODEOL       CHAP Challenge Interval (secs)       Image: System ODEOL         Image: System ODEOL       ChAP Challenge Interval (secs)       Image: System ODEOL         Image: System ODEOL       ChAP Challenge Interval (secs)       Image: System ODEOL         Image: System ODEOL       Image: System ODEOL       Image: System ODEOL         Image: System ODEOL       Image: System ODEOL       Image: System ODEOL         Image: System ODEOL       Image: System ODEOL       Image: System ODEOL         Image: System ODEOL       Image: System ODEOL       Image: System ODEOL         Image: System ODEOL       Image: System ODEOL       Image: System ODEOL         Image: System ODEOL       Image: System ODEOL       Image: System ODEOL         Image: System ODEOL       Image: System ODEOL       Image: System ODEOL         Image: System ODEOL       Image: System ODEOL       Image: System ODEOL         Image: System ODEOL       Image: System ODEOL       Image: System ODEOL         Image: System ODEOL       Image: System ODEOL       Image: System ODEOL         Image: System ODEOL       Image: System ODEOL       Image: System ODEOL         Image: System ODEOL       Image: System ODEOL |       |
| Account Code     OK     Cancel       Q User Restricting     Image: Concel     Image: Concel       Image: Concel     Image: Concel     Image: Concel       Image: Concel                                                                                                    | elp   |
|                                                                                                    |       |

9. Create a WAN port for the T1 Line. Select WAN Port in the left panel. Right click in the right panel and select New. Name the port LINEX.Y where X is the Line Number from the T1 Line form (see Step 2 in this section) and Y is the first channel that is used for data on the line (note that the channel numbers start with 0). Configure the Speed to be 64000 multiplied by the number of channels used. Select the Mode to be SyncPPP. The RAS Name is the one created in the previous step. Click the OK button.

| 🚯 Manager [255.255.255.255] (Z                                                                                                    | :\) 00E00701A61A_save.cfg |    |        |           |  |
|----------------------------------------------------------------------------------------------------|---------------------------|----|--------|-----------|--|
| <u>File E</u> dit <u>V</u> iew <u>T</u> ools <u>W</u> indow <u>H</u> elp                                                                                                    |                           |    |        |           |  |
|                                                                                                    |                           |    |        |           |  |
| 😵 Config 📼 WAN Port LINE1.0                                                                                                    |                           |    |        | - 🗆 🛛 . 🛛 |  |
| WANPort                                                                                                    |                           |    |        |           |  |
| I Name                                                                                                    | LINE1.0                   |    |        |           |  |
| ⊡                                                                                                    | 960000                    | _  |        |           |  |
|                                                                                                    | SyncPPP                   | •  |        |           |  |
| In International Sector Sector Secto | wan_link                  | •  |        |           |  |
|                                                                                                    |                           |    |        |           |  |
|                                                                                                    |                           | OK | Cancel | Help      |  |
| Time Profile (U)     Firewall Profile (1)                                                                                                    |                           |    |        |           |  |
| Least Cost Route (0)                                                                                                    |                           |    |        |           |  |
| Account Code (0)                                                                                                    |                           |    |        |           |  |
| User Hestriction (U)                                                                                                    |                           |    |        |           |  |
| Auto Attendant (0)                                                                                                    |                           |    |        |           |  |
|                                                                                                    |                           |    |        |           |  |
|                                                                                                    |                           |    |        |           |  |
|                                                                                                    |                           |    |        |           |  |
| r                                                                                                    |                           |    |        |           |  |

10. Create an IP Route that will use the ADTRAN NetVanta 3205 Access Router (via the PPP link) as the Default Gateway. Select IP Route in the left panel. Right click in the right panel and select New. Enter the PPP IP Address on the ADTRAN NetVanta 3205 Access Router in the Gateway IP Address field and set the Destination to be the Service created in Step 5 of this section. Click the OK button.

| 🕅 Manager [255.255.255] (C:\Program Files\\Manager\) 00E00701A61A.cfg                                                                                                    |                                                                              |                        |   |       |        |
|----------------------------------------------------------------------------------------------------|------------------------------------------------------------------------------|------------------------|---|-------|--------|
| <u>File Edit View Tools Window H</u> elp                                                                                                    |                                                                              |                        |   |       |        |
|                                                                                                    |                                                                              |                        |   |       |        |
| 😥 Configuration Tree                                                                                                    | TP Route                                                                     |                        | × |       | -O×    |
| BOOTP (3)<br>Operator (3)<br>System 00E00701A61A<br>Call Line (4)<br>Control Unit (3)<br>Extension (11)<br>Control Unit (3)<br>Extension (11)<br>Service (1)<br>Shortcode (63)<br>Call Route (2)<br>Call Route (2) | IP Address<br>IP Mask<br>Gateway IP Address<br>Destination<br>Metric<br>OK Q | БО.60.60.2<br>wan_link |   | ation | Metric |
|                                                                                                    |                                                                              |                        |   |       |        |

11. *Create an IP Line for Site 2.* Select **Line** in the left panel. Right click in the right panel and select **New**. Set the **Line Number** to be an unused number. Set the **Incoming** and **Outgoing Group ID** to be an unused number. Retain the default values for the remaining fields.

| Mar      | nager [255.255.255.255] (E:\) 0            | 0E00701A61A.cfg |                      |             | IX |
|----------|--------------------------------------------|-----------------|----------------------|-------------|----|
|          | aic view <u>Toois wi</u> ndow <u>H</u> eip |                 |                      |             |    |
|          |                                            |                 |                      |             |    |
|          | a IP Line 60                               |                 |                      |             | 픧  |
| ±        | Line ShortCodes VolP                       |                 |                      |             |    |
|          | Line Number                                | <b>51</b>       |                      |             | 2  |
| ÷        | Telephone Number                           | IP 412          | Number Of Channels   | 20          | 2  |
|          | Outgoing Channels                          | 20              | Prefix               |             |    |
| •••••••• | Maine Channels                             | 20              | Data Channels        | 20          |    |
| ±        | Voice channels                             |                 | 751                  |             |    |
| +        | Incoming Group ID                          | 60              |                      |             |    |
|          | Outgoing Group ID                          | 60              |                      |             |    |
| ÷        |                                            |                 | National Prefix      |             |    |
|          |                                            |                 | International Prefix | 00          |    |
|          |                                            |                 |                      |             |    |
|          |                                            |                 |                      |             |    |
|          |                                            |                 |                      |             |    |
|          |                                            |                 |                      |             |    |
|          |                                            |                 |                      |             |    |
|          |                                            |                 | ПК                   | Cancel Help |    |
|          |                                            |                 |                      | 72000 Tolb. |    |
|          |                                            |                 |                      |             |    |
|          |                                            |                 |                      |             |    |

12. Configure the IP settings for the line. Select the VoIP tab. Set the Gateway IP Address to be the IP Office 406V2 (at Site 2) LAN1 IP Address. Set the Compression Mode to be the same as the VoIP line created on Site 2 (See Step 3 of the section "Configure IP Office at Site 2"). Check the Enable Faststart, Allow Direct Media Path, Voice Networking and Fax Transport Support options. Retain the default values for the remaining fields. Click the OK button.

| 💱 Ma                | mager [255.255.255.255] (Z:\) 00E0070              | 1A61A_save.cfg    |                         | 3             |
|---------------------|----------------------------------------------------|-------------------|-------------------------|---------------|
| File E              | dit View Tools Window Help                         |                   |                         |               |
|                     |                                                    |                   |                         |               |
| 🛐 c                 | 🖳 IP Line 60                                       |                   |                         |               |
|                     | Line ShortCodes VolP                               |                   |                         | <u>[</u><br>2 |
|                     | Gateway IP Address                                 | 30.30.30.1        | Silence Suppression     | 2 2 2         |
|                     |                                                    | ,                 | 🔽 Enable Faststart      | 4             |
|                     | Voice Pkt. Size                                    | 20                | 🔽 Local Hold Music      |               |
| +                   | - · · · ·                                          |                   | Local Tones             |               |
| ÷                   | Compression Mode                                   |                   | Enable RSVP             |               |
| ÷<br>+              |                                                    |                   | Uut Ut Band DTMF        |               |
| +                   |                                                    |                   | Voice Networking        |               |
| ÷<br>+              |                                                    |                   |                         |               |
|                     | H450 Support                                       | H450 💌            |                         |               |
| +                   |                                                    |                   |                         |               |
| +                   |                                                    |                   |                         |               |
|                     |                                                    |                   | ✓ Fax Transport Support |               |
|                     |                                                    |                   |                         |               |
|                     |                                                    |                   |                         |               |
| +                   |                                                    |                   | OK Cancel Help          |               |
|                     | <                                                  | III               |                         |               |
| <b>r</b><br>Receive | . ad BOOTP request for 0011114ce967 135.8.116.54 , | unable to process |                         |               |

# 4. Configure IP Office at Site 2

This section describes the IP Office configuration at Site 2. This includes configuring:

- An IP Route to route traffic through the router
- An IP Line for Site 1
- Create an IP Route that will use the ADTRAN 3205 Access Router Ethernet IP Address as the Default Gateway. Select IP Route in the left panel. Right click in the right panel and select New. Enter the ADTRAN NetVanta 3205 Access Router Ethernet IP Address in the Gateway IP Address field and set the Destination as LAN1. Retain the default values for the remaining fields. Click the OK button.

| Manager [255.255.255.255] (C:\Pr<br>File Edit View Tools Window Help                                                                                                    | rogram Files\\Manager\) 0(                                                       | DE0070063E8.cfg           |                     |          |
|----------------------------------------------------------------------------------------------------|----------------------------------------------------------------------------------|---------------------------|---------------------|----------|
|                                                                                                    |                                                                                  |                           |                     |          |
|                                                                                                    | IP Route<br>IP Address<br>IP Mask<br>Gateway IP Address<br>Destination<br>Metric | 30.30.30.254              | AN1<br>emoteManager | I Netric |
| WAN Port (0)<br>WAN Port (0)<br>Directory (0)<br>Time Profile (0)<br>Firewall Profile (1)<br>E Firewall Profile (1)<br>E Least Cost Route (0)<br>E Least Cost Route (0)<br>C Lease (5)<br>Account Code (0)<br>User Restriction (0)<br>C Logical LAN (0)<br>Tunnel (0)<br>E S11 System(1) | OK                                                                               | <u>Cancel</u> <u>Help</u> |                     |          |
|                                                                                                    |                                                                                  |                           |                     |          |

2. *Create an IP Line for Site 1.* Select **Line** in the left panel. Right click in the right panel and select **New**. Set the **Line Number** to be an used number. Set the **Incoming** and **Outgoing Group ID** to be an unused number. Retain the default values for the remaining fields.

| Eile E   | nager [255.255.255.255] (E:\) 0<br>dit View Tools Window Help | 0E007009463.cfg |                      |                     |
|----------|---------------------------------------------------------------|-----------------|----------------------|---------------------|
|          |                                                               |                 |                      |                     |
|          | IP Line 61                                                    |                 |                      |                     |
| +        | Line ShortCodes VolP                                          |                 |                      |                     |
| +        | Line Number                                                   | <b>51</b>       |                      |                     |
| +        | Telephone Number                                              |                 | Number Of Channels   | 20                  |
| ÷        | Outgoing Channels                                             | 20              | Prefix               |                     |
| +        | Voice Channels                                                | 20              | Data Channels        | 20                  |
| +<br>+   | Incoming Group ID                                             | 61              | TEI                  |                     |
|          | Outgoing Group ID                                             | 61              |                      | 1                   |
| <b>.</b> |                                                               |                 | National Prefix      | 0                   |
| ±        |                                                               |                 | International Prefix |                     |
|          |                                                               |                 |                      |                     |
|          |                                                               |                 |                      | 1 2                 |
| ±        |                                                               |                 |                      | 2                   |
|          |                                                               |                 |                      |                     |
|          |                                                               |                 |                      |                     |
|          |                                                               |                 | ОК                   | Cancel <u>H</u> elp |
|          |                                                               | •               |                      | Þ                   |
|          |                                                               |                 |                      |                     |

13. Configure the IP settings for the line. Select the VoIP tab. Set the Gateway IP Address to be the IP Office 412 (at Site 1) LAN1 IP Address. Set the Compression Mode to be the same as the Site 1 VoIP Line. Check the Enable Faststart, Allow Direct Media Path, Voice Networking and Fax Transport Support options. Retain the default values for the remaining fields. Click the OK button.

| 💱 Ma          | nager [255.255.255.255] (Z:\) 00E0070 | 09463.cfg            |                           |   |
|---------------|---------------------------------------|----------------------|---------------------------|---|
| File E        | idit View Tools Window Help           |                      |                           |   |
| $\square$     |                                       |                      |                           |   |
| <b>8</b> 21 c | 😨 IP Line 61                          |                      |                           |   |
| <br>          | Line ShortCodes VolP                  |                      |                           |   |
| ÷             | Gateway IP Address                    | 40.40.40.1           | Silence Suppression       | 2 |
| ÷             |                                       |                      | 🔽 Enable Faststart        | 1 |
| ÷<br>÷        | Voice Pkt. Size                       | 20                   | 🔲 Local Hold Music        |   |
| ÷             |                                       |                      | 🔲 Local Tones             | i |
|               | Compression Mode                      | G.729(a) 8K CS-ACELP | 🗖 Enable RSVP             |   |
| +<br>:<br>:   |                                       |                      | 🔽 Out Of Band DTMF        | i |
|               |                                       |                      | 🔽 Allow Direct Media Path |   |
|               |                                       |                      | Voice Networking          | i |
| ÷             |                                       |                      |                           |   |
|               | H450 Support                          | H450 💌               |                           | i |
|               |                                       |                      |                           |   |
|               |                                       |                      |                           | i |
|               |                                       |                      | 🔽 Fax Transport Support   | 4 |
| ÷             |                                       |                      |                           | ź |
|               |                                       |                      |                           |   |
|               |                                       |                      |                           |   |
|               |                                       |                      | OK Cancel Help            | 1 |
|               | <                                     | III                  |                           | - |
| <u> </u>      |                                       |                      |                           |   |

# 5. Configure the ADTRAN NetVanta 3205 Access Router

This section describes the configuration for the ADTRAN NetVanta 3205. The ADTRAN resides at Site 2 where there is an Ethernet connection to the IP Office 412. The connection to the IP Office 406V2 is a PPP over T1.

## 5.1. ADTRAN NetVanta 3205 Access Router Configuration of Connection to Site 2

The following are the steps needed to configure the Ethernet port for the connection to the IP Office 412 at Site 2. This includes:

- Forwarding DHCP messages
- Changing the Ethernet port to be a 802.1 trunk
- Configuring an interface for the voice VLAN
- Configuring an interface for the data VLAN
- Creating an IP Route
- 1. *Connect to the ADTRAN NetVanta 3205 Access Router with its serial cable.* Run a terminal emulator, such as HyperTerminal with settings of 9600Kb/s, 8 data bits, 1 stop bit and no parity. Set the flow control to none and change the emulation mode to VT100.
- 2. Allow forwarding of DHCP broadcast messages.

Router>**enable** Password: Router#c**onfigure** Configuring from terminal, memory, or network? [terminal] Router(config)#**ip forward-protocol udp bootps** 

3. Configure the Ethernet port to be an 802.1 trunk.

Router(config)#interface Ethernet 0/1 Router(config-eth 0/1) encapsulation 802.1q

4. Configure a sub-interface to be on the Voice VLAN with the same subnet as the IP412.

Router(config)#interface Ethernet 0/1.30 Router(config-eth 0/1.30) VLAN-id 24 Router(config-eth 0/1.30) ip address 30.30.30.254 255.255.255.0 5. Configure a sub-interface to be on the Data VLAN for Site 2.

Router(config)#interface Ethernet 0/1.31 Router(config-eth 0/1.31) VLAN-id 31 Router(config-eth 0/1.31) ip address 30.30.31.170 255.255.255.0

6. *Create an IP route* (default IP Address of the router is **10.10.10.1**),

Router(config)#ip route 0.0.0.0 0.0.0.0 10.10.10.1

### 5.2. ADTRAN NetVanta 3205 Access Router Configuration of Connection to Site 1

The connection to Site 1 via the T1 to the IP Office 406V2 includes the following steps:

1. *Configure a policy for Quality of Service* (in this example VOICE). The policy has two map entries. The first entry corresponds to the **SIG DSCP** value on IP Office and the second corresponds to the **DSCP** value on IP Office. These values can both be found on the **Gatekeeper** tab of the **System** form in IP Office Manager (see Step 1 in the "Configure IP Office at Site 1" section). For both entries, the priority will be unlimited.

| Router#enable                                             |
|-----------------------------------------------------------|
| Password:                                                 |
| Router#configure                                          |
| Configuring from terminal, memory, or network? [terminal] |
| Router(config)#qos map VOICE 10                           |
| Router(config-qos-map)#match dscp 34                      |
| Router(config-qos-map)#priority unlimited                 |
| Router(config-qos-map)#qos map VOICE 20                   |
| Router(config-qos-map)#match dscp 46                      |
| Router(config-qos-map)#priority unlimited                 |

2. Configure the T1 to match the parameters on IP Office 406V2. The T1 parameters in IP Office can be found on the **Advanced** tab of the **T1 Line** form (see Step 3 in the "Configure IP Office at Site 1" section).

Router(config)# interface t1 1/1 Router(config-t1 1/1)#coding b8zs Router(config-t1 1/1)#framing esf 3. *Configure the channels on the T1 to be in the first tdm group.* The speed of the channels is 64K. This corresponds to the IP Office **Clear Channel 64** selection on the **Channel Dialog** of the **T1 Line** form (see Step 2 in the "Configure IP Office at Site 1" section). The timeslots are the channels on the T1 that are used for IP traffic. Note: The number of channels on the T1 cannot exceed the total number of data channels in the IP Office.

#### Router(config-t1 1/1)#tdm-group 1 timeslots 1-15 speed 64

4. *Configure a PPP interface*. This interface will be multilink with fragmentation and have an IP address and subnet mask. Enter a name for this PPP (executed via the **description** command). Assign the QoS policy that was created in Step 1 of this section. Assign the PPP connection to the T1 line. This is done via the **cross-connect** command. The first parameter is the number of the cross-connect interface. The second parameter is the T1 interface. The third parameter is the tdm-group created in Step 3 and the last parameter is the PPP interface number.

Router(config)# interface ppp 1 Router(config-ppp1)#description 406V2 Router(config-ppp1)#qos-policy VOICE Router(config-ppp1)#ip address 60.60.60.2 255.255.255.0 Router(config-ppp1)#ppp multilink fragmentation Router(config-ppp1)#ppp multilink interleave Router(config-ppp1)#cross-connect 1 t1 1/1 1 ppp 1

5. Create an IP Route that will route all traffic destined for the IP Office 406V2 out over the *PPP link*. Use the IP address of the service on IP Office that corresponds to the PPP link (see Step 6 in Section "Configure IP Office at Site 1").

Router(config)#ip route 40.40.40.0 255.255.255.0 60.60.60.1

6. Configure a sub-interface to be on the Data VLAN for Site 1

Router(config)#interface Ethernet 0/1.41 Router(config-eth 0/1.31) VLAN-id 41 Router(config-eth 0/1.31) ip address 40.40.41.170 255.255.255.0

# 6. Testing

The interoperability testing focused on verifying interoperability between the ADTRAN NetVanta 3205 Access Router and Avaya IP Office.

## 6.1. General Test Approach

The general test approach was to connect the ADTRAN NetVanta 3205 Access Router to the IP Offices as described in Figure 1. Calls were placed to and from Site 1 and 2 and talkpath was verified. Data traffic was then generated going to and from Site 1 and Site 2. Priority of voice over data traffic was checked.

## 6.2. Test Results

All tests passed successfully. All products operated as expected.

# 7. Verification and Troubleshooting

## 7.1. ADTRAN NetVanta 3205 Access Router Troubleshooting

First check to see that all of the cables are connected to the appropriate ports on the ADTRAN NetVanta 3205 Access Router and IP Office.

Check to see if the interfaces are up on the ADTRAN NetVanta 3205 Access Router. The **show interfaces** command provides detailed information about the administered Ethernet, T1 and PPP interface. Check the following:

- The T1 line protocol is up.
- The T1 is tied to the PPP interface that was administered.
- The Ethernet port is up and acting as a trunk (indicated by 802.1 encapsulation).
- The Ethernet sub-interface is on the correct VLAN and has an IP Address that matches the subnet of the IP Office.
- There is an administered PPP interface that is linked to the T1 port. The PPP interface has an IP address and subnet mask.

#### Router>show interfaces

Displaying interfaces... *t1 1/1 is UP* Description: to 406v2 Receiver has no alarms T1 coding is B8ZS, framing is ESF Clock source is line, FDL type is ANSI Line build-out is 0dB No remote loopbacks, No network loopbacks Acceptance of remote loopback requests enabled Tx Alarm Enable: rai Last clearing of counters never loss of frame : 3, last occurred 03:44:54 loss of signal : 3, last occurred 03:44:53 AIS alarm : 0 Remote alarm : 0

DS0 Status: 123456789012345678901234 NNNNNNNNNNNNDDDDDDDDD Status Legend: '-' = DS0 is unallocated 'N' = DS0 is dedicated (nailed) 'D' = DS0 is allocated to DSX port

Line Status: -- No Alarms --

5 minute input rate 216 bits/sec, 1 packets/sec
5 minute output rate 816 bits/sec, 2 packets/sec
Current Performance Statistics:
0 Errored Seconds, 0 Bursty Errored Seconds
0 Severely Errored Seconds, 0 Severely Errored Frame Seconds
0 Unavailable Seconds, 0 Path Code Violations
0 Line Code Violations, 0 Controlled Slip Seconds
0 Line Errored Seconds, 0 Degraded Minutes

#### TDM group 1, line protocol is UP Encapsulation PPP (ppp 1)

14624 packets input, 861052 bytes, 0 no buffer
0 runts, 3 giants, 0 throttles
13898 input errors, 26 CRC, 11422 frame
2450 abort, 0 discards, 0 overruns
42112 packets output, 2063577 bytes, 0 underruns

#### eth 0/1 is UP, line protocol is UP

Hardware address is 00:A0:C8:19:01:C1 *Running 802.1Q Encapsulation* 100Mb/s, negotiated full-duplex, configured full-duplex 5 minute input rate 1536 bits/sec, 3 packets/sec 5 minute output rate 232 bits/sec, 0 packets/sec 63639 packets input, 4215765 bytes 37483 unicasts, 26156 broadcasts, 0 multicasts input 0 unknown protocol, 0 symbol errors, 0 discards 0 input errors, 0 runts, 0 giants 0 no buffer, 0 overruns, 0 internal receive errors 0 alignment errors, 0 crc errors 7641 packets output, 819190 bytes 0 unicasts, 0 broadcasts, 0 multicasts output 0 output errors, 0 deferred, 0 discards 0 single, 0 multiple, 0 late collisions

| DJB; Reviewed: |  |
|----------------|--|
| GAK 3/22/2006  |  |

0 excessive collisions, 0 underruns 0 internal transmit errors, 0 carrier sense errors 0 resets, 0 throttles eth 0/1.30 is UP, line protocol is UP VLAN Id is 60 Hardware address is 00:A0:C8:19:01:C1 Ip address is 30.30.30.254, netmask is 255.255.255.0 MTU is 1500 bytes, BW is 100000 Kbit 100Mb/s, negotiated full-duplex, configured full-duplex ARP type: ARPA; ARP timeout is 20 minutes 5 minute input rate 1536 bits/sec, 3 packets/sec 5 minute output rate 232 bits/sec, 0 packets/sec eth 0/1.31 is UP, line protocol is UP VLAN Id is 31 Hardware address is 00:A0:C8:19:01:C1 Ip address is 30.30.31.170, netmask is 255.255.255.0 MTU is 1500 bytes, BW is 100000 Kbit 100Mb/s, negotiated full-duplex, configured full-duplex ARP type: ARPA; ARP timeout is 20 minutes 5 minute input rate 1536 bits/sec, 3 packets/sec 5 minute output rate 232 bits/sec, 0 packets/sec ppp 1 is UP **Configuration:** Keep-alive is set (10 sec.) Multilink MTU = 1500, MRRU = 1520 Multilink Interleave Multilink Fragmentation No authentication IP is configured 60.60.60.2 255.255.255.0 Link thru t1 1/1 is UP; LCP state is OPENED, negotiated MTU is 1500 Receive: bytes=861052, pkts=14624, errors=0 Transmit: bytes=2128397, pkts=47501, errors=0 5 minute input rate 216 bits/sec, 1 packets/sec 5 minute output rate 816 bits/sec, 2 packets/sec **Bundle** information Queueing method: weighted fair HDLC tx ring limit: 2 Output queue: 0/1/428/64/0 (size/highest/max total/threshold/drops) Conversations 0/1/256 (active/max active/max total) Available Bandwidth 960 kilobits/sec IP is UP, IPCP state is OPENED Address=60.60.60.2 Mask=255.255.255.0 Peer address=60.60.60.1 IP MTU=1500, Bandwidth=1280 Kbps

| DJB; Reviewed: |
|----------------|
| GAK 3/22/2006  |

Solution & Interoperability Test Lab Application Notes ©2006 Avaya Inc. All Rights Reserved.

#### 7.2. **IP Office Troubleshooting**

The System Monitor (available via the IP Office Administration CD) application is started via Start->Programs->IP Office->Monitor. It provides information about the interfaces. To see the PPP information, select Trace Options under the Filters Menu. Select the PPP tab as shown below.

| All Settings         |                                                     | × |
|----------------------|-----------------------------------------------------|---|
| ATM Call             | DTE EConf Frame Relay GOD H.323 Interface ISDN      | ļ |
| Key/Lamp   LDAF      | PPP   R2   Routing   SNMP   System   T1   VPN   WAN | 4 |
| Events               |                                                     |   |
| 🗹 Err Msg<br>🔽 Stack | Include LCP Echo                                    |   |
| Packets              |                                                     |   |
| LCP Tx               | CCP Tx                                              |   |
| 🗖 LCP Rx             | CCP Rx                                              |   |
| 🔲 Security Tx        | CRTP Tx                                             |   |
| 🔲 Security Rx        | CRTP Rx                                             |   |
| M LCP Tx             | IPHC Tx                                             |   |
| M LCP Rx             | IPHC Rx                                             |   |
| IPCP Tx              | 🗖 IP Tx                                             |   |
| IPCP Rx              | 🗖 IP Rx                                             |   |
| BACP Tx              | 🗖 Link Tx                                           |   |
| BACP Rx              | Link Bx                                             |   |
| Interface 1          | lame                                                |   |
| wan_link             | ▼                                                   |   |
|                      |                                                     |   |
|                      |                                                     |   |
| Default All          | Clear All Tab Clear All Tab Set All OK Cancel       |   |

When the system is configured correctly, the following messages (both Transmit and Receive Tx and Rx) are displayed for the PPP interface.

```
275001mS Interface Tx: v=wan_link WAN
            IP Header info - Dst=30.30.30.78 Src=40.40.40.78 vl=0x45 tos=0x00 len=48
id=0xa012
                              ttl=127 flg=0x02 off=0x0000 pcol=6(TCP) sum=0xced3
             TCP Header info - DstPort=1064 SrcPort=3811 Seg=1797827039 Ack=0
Code=0x02 (SYN )
                             Header=7 Window=16384 Sum=0x8e2a Urgent=0
                                    0000 02 04 05 b4 01 01 04 02 61 22
             Options:
....a"
 275001mS IPO-SNet: EVENT IFACE_OPERATIONAL clients=0 ptr=ffe8d838
                      Solution & Interoperability Test Lab Application Notes
DJB; Reviewed:
                                                                                 25 of 27
```

©2006 Avaya Inc. All Rights Reserved.

GAK 3/22/2006

AdTran3205IPO.doc

```
275462mS RES: Thu 23/2/2006 15:04:26 FreeMem=4615848(16) CMMsg=5 (6) Buff=100 535
498 560 5 Links=10124 Elements=61
278949mS Interface Rx: v=wan_link WAN
EtherType=0x82cc
0000 01 02 00 04 ....
282940mS Interface Rx: v=wan_link WAN
EtherType=0x82cc
0000 01 03 00 04
```

# 8. Conclusion

These Application Notes describe the steps for configuring the ADTRAN NetVanta 3205 Access Router to IP Office via the PPP protocol.

# 9. Additional References

- Product documentation for Avaya IP Office may be found at: <u>http://marketingtools.avaya.com/knowledgebase/</u>.
- "TECHNICAL SUPPORT NOTE NetVanta 320X Configuring Point to Point Protocol (PPP) Featuring NetVanta 3200 & 3205" can be found at: <u>http://www.adtran.com</u>

#### ©2006 Avaya Inc. All Rights Reserved.

Avaya and the Avaya Logo are trademarks of Avaya Inc. All trademarks identified by B and TM are registered trademarks or trademarks, respectively, of Avaya Inc. All other trademarks are the property of their respective owners. The information provided in these Application Notes is subject to change without notice. The configurations, technical data, and recommendations provided in these Application Notes are believed to be accurate and dependable, but are presented without express or implied warranty. Users are responsible for their application of any products specified in these Application Notes.